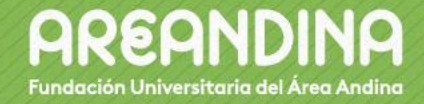

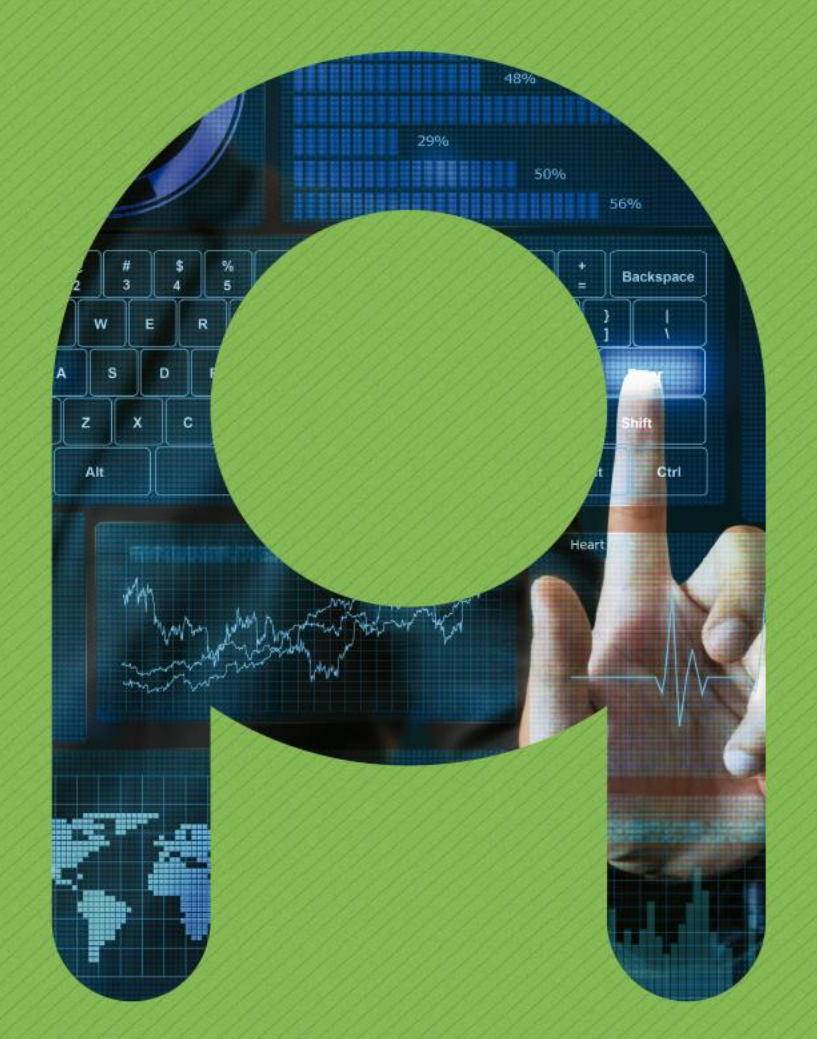

INTRUCTIVO DE CONFIGURACION DEL AUDIO INTERNO DEL COMPUTADOR PARA LAS VIDEOCONFERENCIAS

VICERRECTORÍA NACIONAL DE TECNOLOGÍA Y SISTEMAS DE LA INFORMACIÓN CENTRO DE RECURSOS EDUCATIVOS AUDIOVISUALES

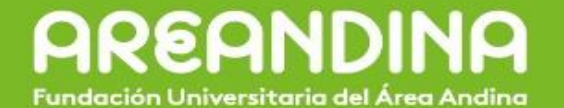

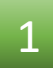

# Oprimir la tecla de inicio

Dar Clic

2

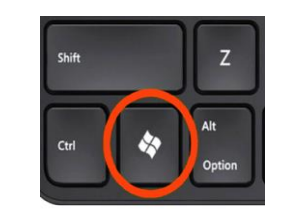

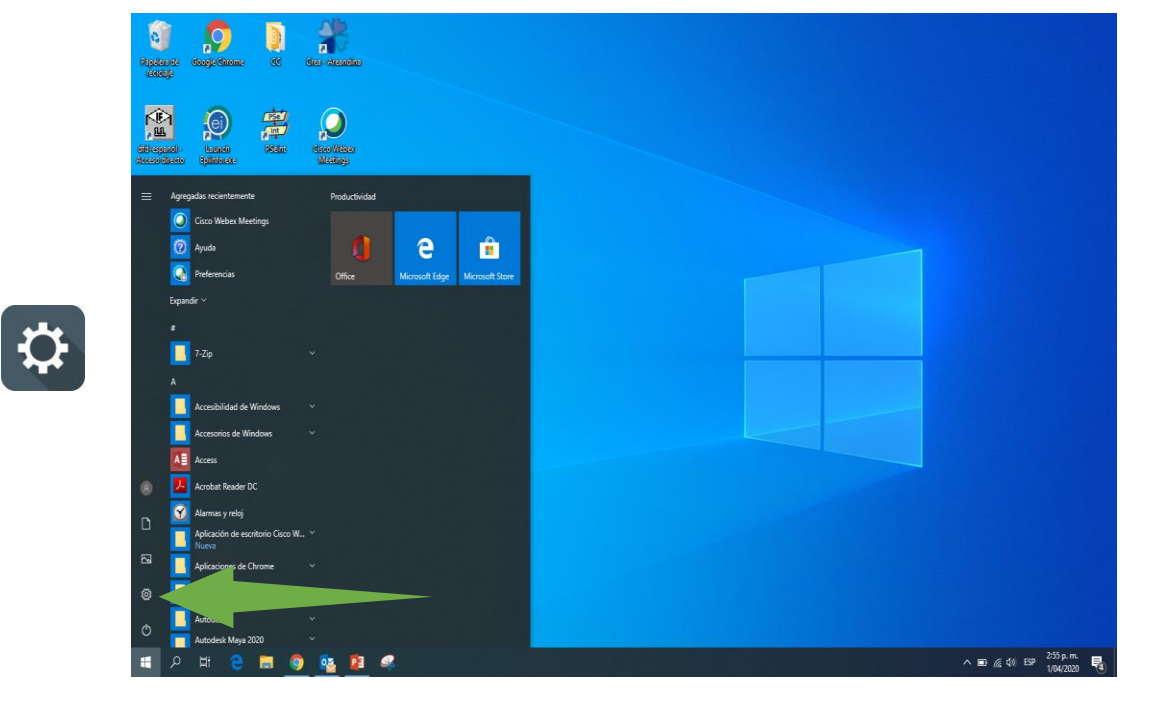

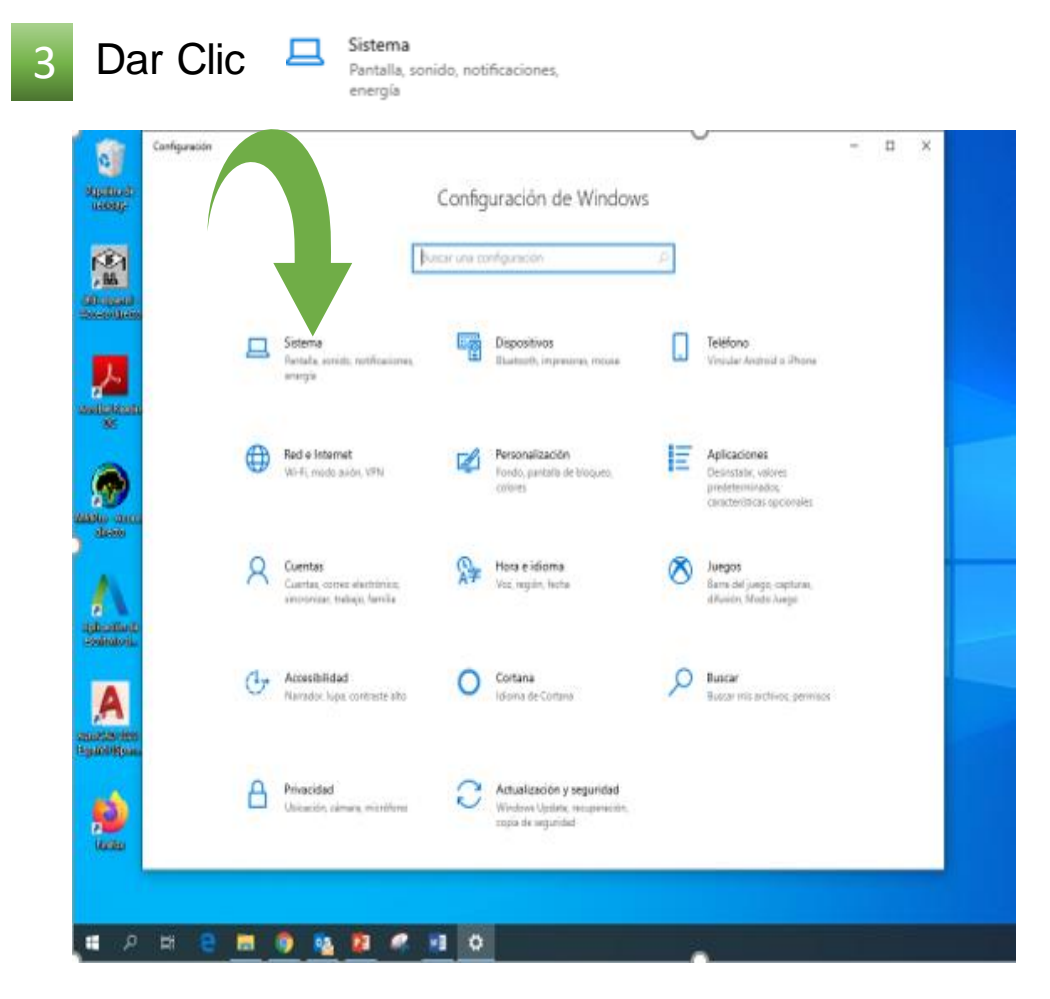

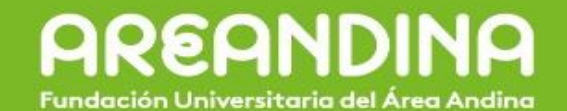

ΩХ

| 4 Dar Clic En Sonido          |                                                                                                    | 5 Moderar el volu           | 5 Moderar el volumen a un nivel adecuado                               |  |
|-------------------------------|----------------------------------------------------------------------------------------------------|-----------------------------|------------------------------------------------------------------------|--|
| ← Configuración               | _                                                                                                    | □ × ← Configuración         |                                                                        |  |
| வி Inicio                     | Pantalla                                                                                               |                             |                                                                        |  |
| βuscar una configuración 🔎    | Luminosidad y color                                                                                    | û Inicio                    | Sonido                                                                 |  |
| Sistema                       | Cambiar el brillo de la pantalla integrada                                                             |                             |                                                                        |  |
| 🖵 Pantalla                    | Luz nocturna                                                                                           | Buscar una configuración 🖉  | Salida                                                                 |  |
| (小) Sonido                    | Configuración de la luz nocturna                                                                       | Sistema                     | Elige el dispositivo de salida                                         |  |
| Notificaciones y acciones     | Perfil de color                                                                                        |                             | Altavoces (Logitech USB Headset) $\checkmark$                          |  |
| Asistente de concentración    | Laptop Internal LCD Monitor $$                                                                         | 🖵 Pantalla                  | Algunas anligaciones pueden estar configuradas para usar dispositivos  |  |
| 🕚 Inicio/apagado y suspensión | Windows HD Color                                                                                       |                             | de sonido diferentes al seleccionado aquí. Personaliza los volúmenes y |  |
| 🗁 Batería                     | Obtén una imagen más brillante y vibrante en vídeos, juegos y                                          | (小) Sonido                  | dispositivos de las aplicaciones en las opciones avanzadas de sonido.  |  |
| C Almacenamiento              | aplicaciones HDR y WCG en la pantalla seleccionada anteriormente.<br>Configuración de Windows HD Color | Notificaciones y acciones   | Propiedades del dispositivo                                            |  |
| - Modo tableta                | Escala v distribución                                                                                  |                             | Volumen general                                                        |  |
| 甘 Multitarea                  | ,, ,                                                                                                   | Asistente de concentración  | ¢ 30                                                                   |  |
| Proyección en este equipo     | 100% (recomendado)                                                                                     |                             |                                                                        |  |
| 🎗 Experiencias compartidas    | Configuración avanzada de escala                                                                       | Inicio/apagado y suspensión | ▲ Solucionar problemas                                                 |  |
| Portapapeles                  | 1600 × 900 (recomendada) V                                                                             | 🗖 Batería                   | Administrar dispositivos de sonido                                     |  |

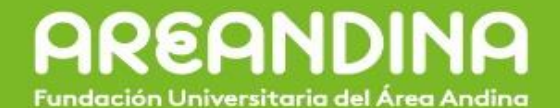

| ración       |  |
|--------------|--|
|              |  |
|              |  |
| onfiguración |  |
|              |  |

Pantalla

Sistema

命 Inicio

Buscar una d

Configu

-

- 句》) Sonido
- Notificaciones y acciones
- Asistente de concentración
- 🖒 Inicio/apagado y suspensión
- 🗇 Batería
- 📼 Almacenamiento
- B Modo tableta
- Hi Multitarea
- Proyección en este equipo
- X Experiencias compartidas

# Sonido

Algunas aplicaciones pueden estar configuradas para usar dispositivos de sonido diferentes al seleccionado aquí. Personaliza los volúmenes y dispositivos de las aplicaciones en las opciones avanzadas de sonido.

#### Propiedades del dispositivo

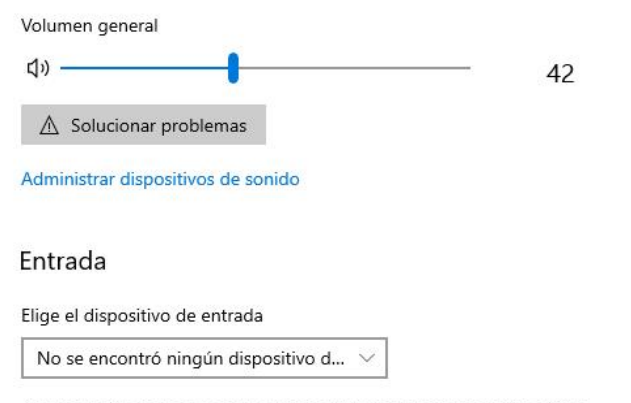

Algunas aplicaciones pueden estar configuradas para usar dispositivos de sonido diferentes al seleccionado aquí. Personaliza los volúmenes y dispositivos de las aplicaciones en las opciones avanzadas de sonido.

#### Probar el micrófono

Q

▲ Solucionar problemas

#### Administrar dispositivos de sonido

← Configuración

#### 

A continuación se muestra una lista de todos tus dispositivos. Selecciona un dispositivo que quieras deshabilitar o habilitar.

#### Dispositivos de salida

Altavoz/Auricular
 Realtek High Definition Audio

### Dispositivos de entrada

Deshabilitado

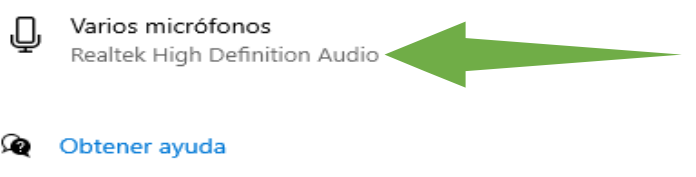

Enviar comentarios

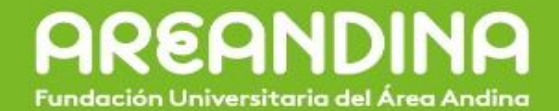

# Le damos clic en (Habilitar)

← Configuración

8

#### 

A continuación se muestra una lista de todos tus dispositivos. Selecciona un dispositivo que quieras deshabilitar o habilitar.

## Dispositivos de salida

Altavoz/Auricular
 Realtek High Definition Audio

## Dispositivos de entrada

Deshabilitado

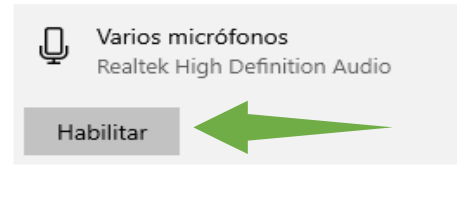

**Obtener ayuda** 

Enviar comentarios

| 9        | 9 Y por ultimo vemos que el micrófono a sido habilitado |                                                                                                    |  |  |  |
|----------|---------------------------------------------------------|----------------------------------------------------------------------------------------------------|--|--|--|
| ÷        | Configuración                                           |                                                                                                    |  |  |  |
| ŵ        | Inicio                                                  | Sonido                                                                                                    |  |  |  |
| βι       | uscar una configuración 🖉 🖉                             | Entrada                                                                                                    |  |  |  |
| Sistema  |                                                         | Elige el dispositivo de entrada                                                                                                    |  |  |  |
|          |                                                         | Varios micrófonos (Realtek High De 🗸                                                                                                    |  |  |  |
| ₽        | Pantalla                                                | Algunas aplicaciones pueden estar configuradas para usar dispositivos de sonido diferentes al seleccionado aquí. Personaliza los volúmenes y                               |  |  |  |
| 口))      | Sonido                                                  | dispositivos de las aplicaciones en las opciones avanzadas de sonido.<br>Propiedades del dispositivo                                                                       |  |  |  |
|          | Notificaciones y acciones                               | Probar el micrófono                                                                                                    |  |  |  |
| D        | Asistente de concentración                              | Solucionar problemas                                                                                                    |  |  |  |
| ↺        | Inicio/apagado y suspensión                             | Administrar dispositivos de sonido                                                                                                    |  |  |  |
|          | Batería                                                 | <b>y</b>                                                                                                    |  |  |  |
| <u> </u> | Almacenamiento                                          | Opciones avanzadas de sonido                                                                                                    |  |  |  |
| æ        | Modo tableta                                            | <ul> <li>Preferencias de dispositivo y volumen de la aplicación<br/>Personaliza los volúmenes de la aplicación y los altavoces o los<br/>dispositivos que usan.</li> </ul> |  |  |  |
| ۲i       | Multitarea                                              |                                                                                                    |  |  |  |